## Алгоритм записи ребенка в учреждение дополнительного образования

Через Навигатор дополнительного образования

#### Шаг 1 Заходим в Навигатор дополнительного образования детей Бурятии

 По ссылке: <u>https://dod.obr03.ru/additional-</u> education

| 🚳 Навигатор дополнительного образования детей Бурятии                                   |                                    |                                                  |                                                |                                                                                                    |            | <b>Э</b> Войти |           |
|-----------------------------------------------------------------------------------------|------------------------------------|--------------------------------------------------|------------------------------------------------|----------------------------------------------------------------------------------------------------|------------|----------------|-----------|
| Объявления Новости Регистрация поставщика Проверка статус                               | а заявки                           |                                                  |                                                |                                                                                                    |            |                | Справка 🔫 |
| Программы Орган                                                                         | изации Мероприятия                 |                                                  |                                                |                                                                                                    | Объявления | $\rightarrow$  |           |
| Поиск по названию Q                                                                     | Найдено программ: 3607             |                                                  | Сортировать: по назв                           | анию 🕶 🏭 🗎 🍳                                                                                                    | ]          |                |           |
| Peditaer<br>BCe                                                                         |                                    |                                                  |                                                | 6                                                                                                    |            |                |           |
| Муниципалитет                                                                           |                                    |                                                  | ON                                             |                                                                                                    |            |                |           |
| Вид программы 👻                                                                         | 3 D-моделирование                  | 3-D моделирование                                | 3D мод.                                        | "3d- моделирование "                                                                                                    |            |                |           |
| Значимый проект 👻                                                                       | ☆☆☆☆☆<br>МБО ДО «Учебный<br>центр» | ☆☆☆☆☆<br>МБОУ ДОД "Центр<br>детского творчества" | ☆☆☆☆☆<br>МАОУ «Саянская<br>общеобразовательная | ☆☆☆☆☆<br>МАУ ДО ЦДО "МАН"                                                                                                    |            |                |           |
| Сертификация по ПФДО 👻                                                                  | Техническая                        | Техническая                                      | школа»<br>Техническая                          | Техническая                                                                                                    |            |                |           |
| Направленность обучения                                                                 | От 13 до 17 лет                    | От 12 до 17 лет                                  | От 8 до 16 лет                                 | От 11 до 12 лет                                                                                                    |            |                |           |
| <ul> <li>Естественно-научная</li> <li>Социально-гуманитарная</li> </ul>                 | 2                                  | 2                                                | 2                                              | 2                                                                                                    |            |                |           |
| Техническая     Туристско-краеведческая     Фиакультирно-спортивная                     | ЗАПИСАТЬСЯ                         | ЗАПИСАТЬСЯ                                       | ЗАПИСАТЬСЯ                                     | ЗАПИСАТЬСЯ                                                                                                    |            |                |           |
| ☐ Художественная Форма оплаты                                                           |                                    |                                                  |                                                | Construction of the second second sec |            |                |           |
| <ul> <li>Платная услуга</li> <li>На бюджетной основе</li> <li>По сертификату</li> </ul> | £05*                               |                                                  |                                                |                                                                                                    |            |                |           |
| Возраст ребёнка 👻                                                                       | 3 d "Моделирование"                | "З D - моделирование"                            | 3D моделирование и 3<br>В печать               | 3D моделирование и 3D<br>печать                                                                                                    |            |                |           |

# Необходимо авторизоваться через Госуслуги

Шаг 2

| 🐞 Навигатор дополнительного образования детей Бурятии             |                                             | Войти     |
|-------------------------------------------------------------------|---------------------------------------------|-----------|
| Объявления Новости Регистрация поставщика Проверка статуса заявки |                                             | Справка 👻 |
|                                                                   | госуслуги                                   |           |
|                                                                   | Другой пользователь<br>Пароль               |           |
|                                                                   | Восстановить<br>Войти                       |           |
|                                                                   | Войти другим способом<br>QR-код Эл. подпись |           |
| •                                                                 | Не удаётся войти?                           | •         |

#### Выбираете подходящую программу обучения Шаг 3

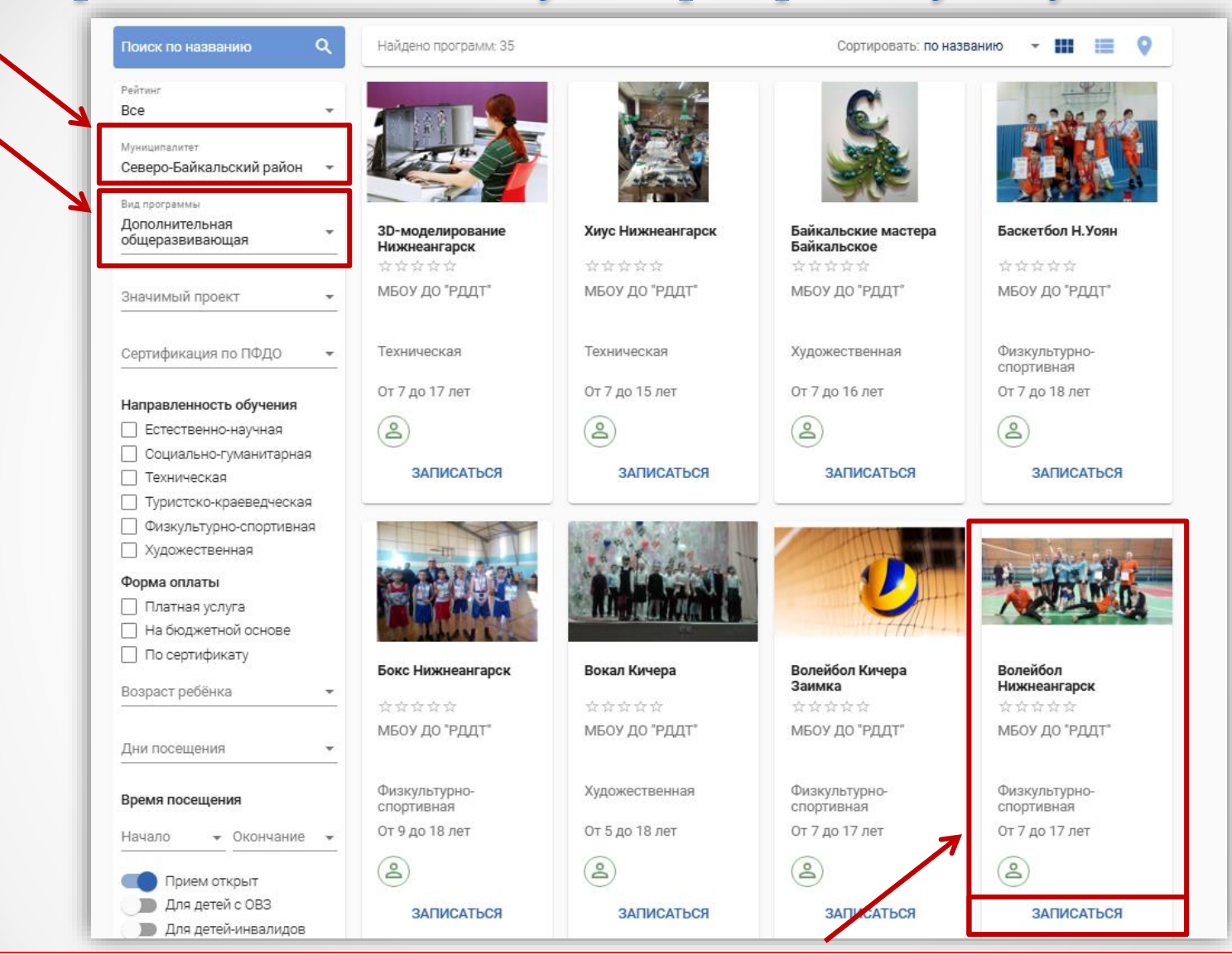

• Листая вниз (или находите по названию), выбираете нужную вам программу обучения, например: **«Волейбол Нижнеангарск»** 

• Кликаете по кнопке «Записаться»

#### Шаг 4

### Выбираете группу и предпочитаемый способ оплаты «Бюджет»

| Сведения о про                         | ограмме |
|----------------------------------------|---------|
| Организация<br>МБОУ ДО "РДДТ"          | •       |
| Программа<br>ДОП Волейбол Нижнеангарск | *       |
| Группа<br>2 Волейбол Нижнеангарск      | •       |
| Предпочитаемый способ оплаты * Бюджет  | •       |

### После этого вам будет доступен следующий шаг

## В пункте «Заявитель»

### указываются данные родителя

| Фамилия *                           | удостоверение личности |   |  |
|-------------------------------------|------------------------|---|--|
|                                     | Тип документа *        |   |  |
| Има *                               | Паспорттражданина РФ   |   |  |
|                                     |                        |   |  |
|                                     | Серия *                |   |  |
| Отчество                            |                        |   |  |
| При наличии заполняется обязательно | Номер *                |   |  |
| Дата рождения *                     | ÷                      |   |  |
|                                     | Кем выдан *            |   |  |
| Место рождения                      |                        |   |  |
|                                     | Дата выдачи *          | C |  |
|                                     | Код подразделения *    |   |  |
|                                     |                        |   |  |
|                                     |                        |   |  |

## После этого вам будет доступен следующий шаг

Шаг 5

#### Шаг б

# Далее указываются данные ребенка

| Ребёнок                                                                                 |                                                                       |  |  |
|-----------------------------------------------------------------------------------------|-----------------------------------------------------------------------|--|--|
| <sup>Основания полномочий *</sup><br>Родитель Указываете основания полномочий из списка |                                                                       |  |  |
| Фамилия *                                                                               | Удостоверение личности<br>Тип документа *<br>Свидетельство о рождении |  |  |
| Отчество                                                                                | Серия *                                                               |  |  |
| При наличии заполняется обязательно                                                     | Номер *                                                               |  |  |
| Дата рождения *                                                                         | Кем выдан *                                                           |  |  |
| Место рождения *                                                                        | Дата выдачи *                                                         |  |  |
| Специализация по здоровью * 🔹                                                           | Номер актовой записи                                                  |  |  |

### После этого вам будет доступен следующий шаг

#### Шаг 7

## Далее указывается адрес проживания

| Адрес                                                                                                   |                                     |  |  |
|----------------------------------------------------------------------------------------------------|-------------------------------------|--|--|
| Адрес регистрации                                                                                       | Адрес проживания                    |  |  |
| Регион *                                                                                                | Регион *                            |  |  |
| Район                                                                                                   | Район                               |  |  |
| При наличии заполняется обязательно                                                                     | При наличии заполняется обязательно |  |  |
| Город/Населённый пункт *                                                                                | Город/Населённый пункт *            |  |  |
| Улица *                                                                                                 | Улица *                             |  |  |
| Дом *                                                                                                   | Дом *                               |  |  |
| Строение                                                                                                | Строение                            |  |  |
| Корпус                                                                                                  | Корпус                              |  |  |
| Квартира                                                                                                | Квартира                            |  |  |
| Адрес регистрации совпадает с адресом проживания Кнопка, чтобы не заполнять повторно «Адрес проживания» |                                     |  |  |

# После этого вам будет доступен следующий шаг

|   | Документы                                                                                                    |  |  |  |  |  |
|---|----------------------------------------------------------------------------------------------------|--|--|--|--|--|
| 1 | Можно загрузить не более 5 файлов. Загружаемый файл должен быть не более 20 МБ, а также соответствовать одному из форматов: pdf, jpg, png, doc, docx, tiff, zip<br>Документы не загружены<br>Загрузить документ Свидетельство о рождении |  |  |  |  |  |
|   | Контактная информация                                                                                                    |  |  |  |  |  |
| 2 | Е-Маіl<br>Телефон                                                                                                    |  |  |  |  |  |
|   | <ul> <li>Ознакомлен и принимаю условия Соглашения 3</li> <li>отправить заявку 4</li> </ul>                                                                                                    |  |  |  |  |  |

- 1. Загружаете свидетельство о рождении ребенка
- 2. Вводите контактную информацию: e-mail и номер телефона
- 3. Ставите галочку в графе «Ознакомлен и принимаю условия Соглашения»
- 4. Отправляете заявку

## Статус заявки можно отслеживать во вкладке «Проверка статуса заявки»

| Навигатор дополнительного образования детей Бурятии |                                        |                        |                         |  |  |  |
|-----------------------------------------------------|----------------------------------------|------------------------|-------------------------|--|--|--|
| Объявления                                          | Новости                                | Регистрация поставщика | Проверка статуса заявки |  |  |  |
| Навигатор ДО /                                      | Навигатор ДО / Проверка статуса заявки |                        |                         |  |  |  |
|                                                     | Проверка статуса заявки                |                        |                         |  |  |  |
|                                                     |                                        | Введите н              | Введите номер заявки *  |  |  |  |
|                                                     |                                        | Найти                  |                         |  |  |  |
|                                                     |                                        |                        |                         |  |  |  |